A Info Mart Corporation

## BtoBプラットフォーム 初回のみ実施

## プラットフォーム I Dの取得 ~招待状(紙)(I D未取得)~

&

- 1 -

【ご準備いただくもの】 a. 招待状(貴社・貴店の発注先様より受け取ったもの) b. パソコンまたはスマートフォン(インターネット利用可能) c. メールアドレス(※今後"ログインID"となります)

| 重要                                                                                                    | 2821年9月吉日                                                                              |  |  |
|----------------------------------------------------------------------------------------------------|----------------------------------------------------------------------------------------|--|--|
| 株式菜店(1651ABC)<br>ご相当者 欄                                                                                    | 株式会社おきテスト会社<br>〒109-0000東京都港区                                                          |  |  |
| 【 フーズ 3<br><u>WEB発注の利用</u> [                                                                               | こだわり食材市場】<br>に関するご案内                                                                   |  |  |
| いつもお世話になっております。<br>昨今、電子施売引の豊まする中で、お客様から「パソコンやスマートフォン・アプリでの発注」や<br>「インターネットでの商品検楽」に関するお問い合わせを多く頂戴してまいりました。 |                                                                                        |  |  |
| そこで、弊社では、お客様のご要望にお応えすべく<br>パソコンから受発注可能な『BtoBプラットフォーム受発注ライト(ニー「フーズ こだわり食材市場)」に加え                            |                                                                                        |  |  |
| 発注アプリ「Order Time」を採用しております。<br>弊社への発注は、こちらから行っていただけますので、ぜひご活用ください。                                         |                                                                                        |  |  |
| ご利用は無料です。下記のご利用の手続きから「無料IDの取得」をお願いいたします。<br>無料IDを取得いただいた後、弊社より発法マスタを登録いたします。                               |                                                                                        |  |  |
| 実施要項                                                                                                    |                                                                                        |  |  |
| アプリでご利用いただく方 Order Time                                                                                    | パソコンでご利用いただく方                                                                          |  |  |
| 1. アプリストアから「Order Time(オーダータイム)」<br>アプリをインストールします。                                                         | <ol> <li>検索サイトで「Bto8プラットフォーム 仮パス」で<br/>検索、もしくは、次のURLから設定画面にアクセス<br/>してください。</li> </ol> |  |  |
|                                                                                                    | BtoBブラットフォーム 仮パス 技来                                                                    |  |  |
| <ol> <li>アブリを超動し、てはじめての方はこちらうより<br/>パーコードを読み取って登録を使めてください。</li> </ol>                                      | <ol> <li>設定画面で、以下の仮ID、仮パスワード、および<br/>ご利用のメールアドレスを入力いただくことで登録<br/>できます。</li> </ol>      |  |  |
|                                                                                                    | 仮ID w32vc                                                                              |  |  |
| w32v u - 7543                                                                                              | 仮パスワード 75436                                                                           |  |  |
| 【お取るに関するお問い合わせ先】<br>構式会社おきラスト会社<br>Tに、097-5-5555<br>担当者:おきテスト おきテスト                                        | (システム集件に属するお用い合わせ用)<br>株式会社インフォマート(道面会社)<br>TEL:8126-987-949                           |  |  |
|                                                                                                    |                                                                                        |  |  |

 $\square$ 

※インターネット通信が可能な環境をご準備ください。

※受信可能なメールアドレスをご用意ください。 こちらのメールアドレスがログイン I Dとなります。

完了

1. インターネットでログイン画面を表示します

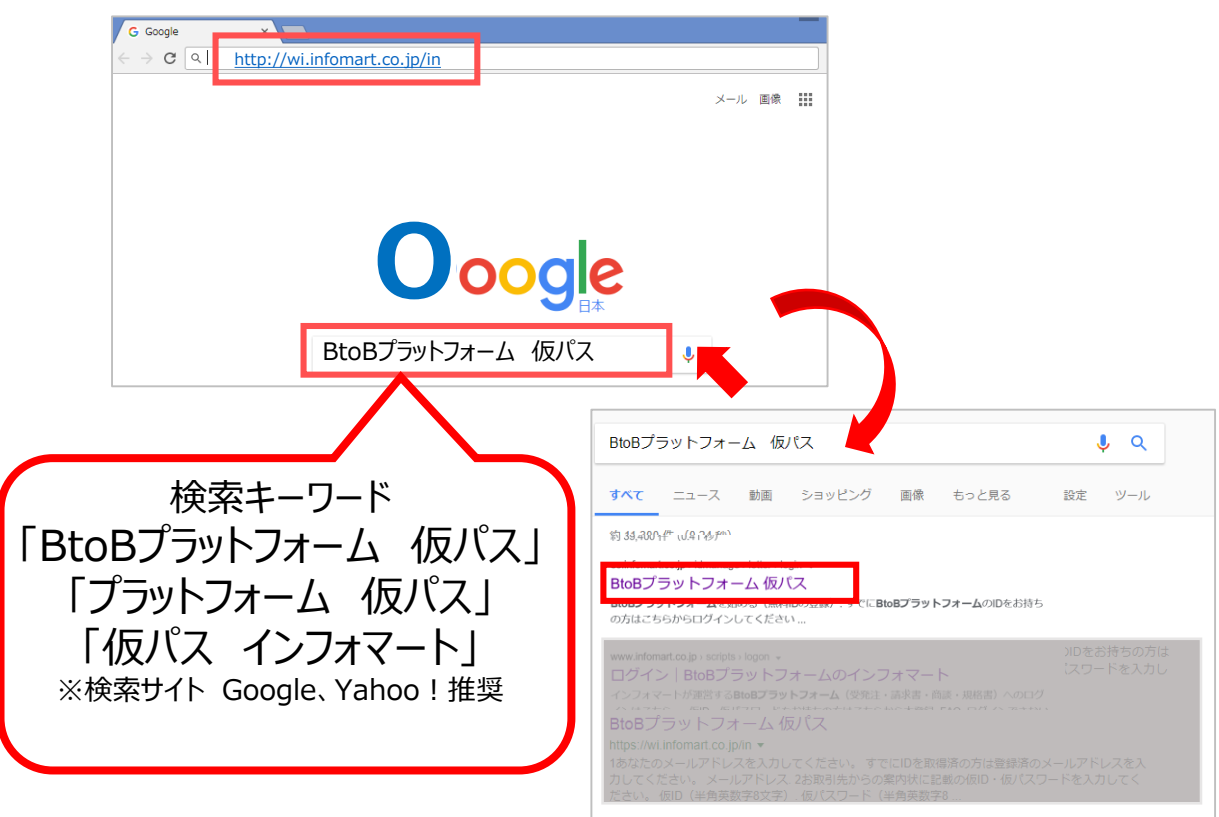

2. 「①メールアドレス入力」と案内状の「②仮ID・仮パスワード」を入力、 「③STEP 2 会員情報入力へ進む」をクリックする

| 重要                                                                          | 2021年9月吉日                                                                              |                 | STEP1 仮ID・仮パスワードノ                                                                                    | <b>.</b> カ                                                                                                    |
|-----------------------------------------------------------------------------|----------------------------------------------------------------------------------------|-----------------|----------------------------------------------------------------------------------------------------|----------------------------------------------------------------------------------------------------|
| 株式会社testABC<br>ご相当者 様                                                       | 株式会社おきテスト会社                                                                            | 1. 案内状の確認       | 他社とすでにご利用中の方はじめて                                                                                     | ご利用する方<br>1551                                                                                                    |
| [ フーズ こ                                                                     | 〒100-0000東京都港区<br>こだわり食材市場】                                                            |                 | 818プラットフォーム演変楽にログインを詰ま。<br>泉村109または受加100から高振等中の<br>「前0のご案内を持ちの方」をクリックする。<br>西亜赤ににつく、前020歳パペラードを入力する。 | КТО 2 5169 /                                                                                                    |
| <u>WEB発注の利用</u>                                                             | に関するご案内                                                                                |                 | 郵送、またはFAXなど<br>記載されている仮ID。                                                                           | で送付された「案内状」をご準備いただき、<br>仮パスワードをご確認ください。                                                                                                    |
| いつもお世話になっております。<br>昨今、電子商取引の普及する中で、お客様から「パソコン<br>「インターネットでの商品検索」に関するお問い合わせ? | ンやスマートフォン・アプリでの発注」や<br>を多く頂戴してまいりました。                                                  |                 |                                                                                                    |                                                                                                    |
| そこで、弊社では、お客様のご要望にお応えすべく<br>パソコンから受発注可能な「BtoBプラットフォーム受発                      | 注ライト ( ) フーズ こだわり食材市場) 」に加え                                                            |                 |                                                                                                    | (初時する)を 31000000000000000000000000000000000000                                                                                                    |
| 、<br>発注アプリ「Order Time」を採用しております。<br>弊社への発注は、こちらから行っていただけますので、1              | ぜひご活用ください。                                                                             |                 |                                                                                                    | 7890 Internet internet interne |
| ご利用は無料です。下記のご利用の手続きから「無料ID(<br>無料IDを取得いただいた後、弊社より発注マスタを登録)                  | の取得」をお願いいたします。<br>いたします。                                                               |                 | はかざ…黒回の下即に60戦                                                                                        | はかさ以外…ベーン下即に記載                                                                                                    |
| 実施                                                                          | 要項                                                                                     | 2. メールアドレス入力    |                                                                                                    |                                                                                                    |
| アプリでご利用いただく方 Order Time                                                     | パソコンでご利用いただく方                                                                          |                 |                                                                                                    |                                                                                                    |
| 1. アプリストアから「Order Time(オーダータイム)」<br>アプリをインストールします。                          | <ol> <li>検索サイトで「BtoBプラットフォーム 仮パス」で<br/>検索 もしくは、次のURLから設定画面にアクセス<br/>してください。</li> </ol> |                 | 登録の際は、下記のメールアドレスで登録をお願いし<br>・仕事で利用されているメールアドレス(会社のメー)                                                | <b>ます。</b><br>レアドレスがある場合はそのメールアドレス)                                                                                                    |
|                                                                             | BtoBブラットフォーム 仮バス 核業<br>http://wi.awsinfomart.co.jp/in                                  |                 | ・ご担当の方の個人用のメールアドレス<br><u>ちっと詳しく</u>                                                                  |                                                                                                    |
| <ol> <li>アプリを起動し、「はじめての方はこちら」より<br/>バーコードを読み取って登録を進めてください。</li> </ol>       | <ol> <li>設定画面で、以下の仮ID、仮パスワード、および<br/>ご利用のメールアドレスを入力いただくことで登録<br/>できます。</li> </ol>      | 3. 仮ID・仮パスワード入力 | <b>成</b> ID                                                                                          |                                                                                                    |
|                                                                             | 仮ID w32vc                                                                              |                 | 仮パスワード                                                                                               | □表示する                                                                                                    |
| #32v u - 7543i                                                              | RUX 1-1 110400                                                                         |                 |                                                                                                    |                                                                                                    |
| [お取用に関するお問い会わせ先]<br>株式会社おきテスト会社<br>TEL: 8897-55-5555                        | 【システム操作に関するお問い会わせ先】<br>林式会社 インフォマート(運営会社)<br>TEL:0120-837-349                          |                 | 業内状に記載の取旧・収ノスワートを入力してくださ<br>半角英数字8文字で入力してください。                                                       | い。(10確認した画像亦作内)                                                                                                    |
| 担当者:おきテスト おきテスト                                                             |                                                                                        |                 | 3 STEP 2 会員情報入力へ進む                                                                                   | 3                                                                                                    |
|                                                                             |                                                                                        |                 |                                                                                                    |                                                                                                    |
|                                                                             |                                                                                        |                 |                                                                                                    |                                                                                                    |
|                                                                             |                                                                                        |                 |                                                                                                    |                                                                                                    |
|                                                                             |                                                                                        | - 2 -           |                                                                                                    |                                                                                                    |

「1 カカのを確認」をクリックします

3. 会社情報を入力し、[あなたの情報に進む]をクリックします。

| <ul> <li>会社の情報</li> </ul> | · · · · · · · · · · · · · · · · · · · |               |
|---------------------------|---------------------------------------|---------------|
| あなたの情報                    | 株式会社 有限会社 合名会社 合資会社 合同会社 借人事業主<br>その他 |               |
| 1612                      | 法人格は社名の前・後どちらにつきますか?                  |               |
|                           | ●前○後                                  |               |
| 第二子 (位2章3家)               | 株式会社                                  |               |
|                           | ボーダーボーダー                              |               |
|                           |                                       |               |
|                           | 安住名(JJブ)*<br>カブシキガイシャ                 |               |
|                           | ボーダー                                  |               |
|                           |                                       |               |
|                           | *******   貴店(貴衣                       | ±)の           |
|                           |                                       | +) 情報をご入力ください |
|                           | 「御道府県名を選択してください ▼                     |               |
|                           | 市区町村                                  |               |
|                           | - (am- 213                            |               |
|                           | 番地,建物名                                |               |
|                           | 代表TEL *                               |               |
|                           |                                       |               |
|                           |                                       |               |
|                           | あなたの情報に進む                             |               |
|                           |                                       |               |
|                           |                                       |               |
| 4.あなたの情報                  | 報を入力し、こ利用規約に図いただき                     |               |

| <ul> <li>会社の情報</li> </ul> | 氏名 *                     | あなた(又は発注担当者)の                                                                                                    |
|---------------------------|--------------------------|----------------------------------------------------------------------------------------------------|
| ● あなたの情報                  | Again Ag                 | お名前をご記載ください。                                                                                                    |
| 確認                        | 氏名(カナ) *                 |                                                                                                    |
| 完了 (仮登録)                  | <u>総山</u> ジュン            | ここで入力したメールアドレスが                                                                                                    |
|                           | メールアドレス *                | 今後のログインTDです                                                                                                    |
|                           | shodan@infomart.co.cp.jp | パンパールで招待を受け取った方は、     パンパールで招待を受け取った方は、     パンパールで招待を受け取った方は、     パンパールで招待を受け取った方は、     パンパールで招待を受け取った方は、     パンパールで招待を受け取った方は、     パンパールで招待を受け取った方は、     パンパールで招待を受け取った方は、     パンパールで招待を受け取った方は、     パンパールで招待を受け取った方は、     パンパールで招待を受け取った方は、     パンパールで招待を受け取った方は、     パンパールで招待を受け取った方は、     パンパールで     パンパールで     パンパール     パンパール     パンパール     パンパール     パンパール     パンパール     パンパール     パンパール     パンパール     パンパール     パンパール     パンパール     パンパール     パンパール     パンパール     パンパール     パンパール     パンパール     パンパール     パンパール     パンパール     パンパール     パンパール     パンパール     パンパール     パンパール     パンパール     パンパー     パンパール     パンパール     パール     パンパール     パンパール     パール     パール     パール     パール     パール      パール     パール     パール      パール |
|                           | バスワード*                   | 受信時のメールアドレスと同じものをご入力くださ                                                                                                    |
|                           | •••••                    |                                                                                                    |
|                           | ••••••                   |                                                                                                    |
|                           |                          | 今後のログイン用 <u>バスワード</u>                                                                                                    |
|                           |                          | す。                                                                                                    |
|                           |                          |                                                                                                    |

## 5. 入力した内容を確認し最下部の[この内容で登録する]をクリックします

| <mark>₿₻₿</mark> プラットフォーム | 無料ID登録                  |     |                                            |        |
|---------------------------|-------------------------|-----|--------------------------------------------|--------|
|                           | (反る)<br>会社の情報<br>あなたの情報 | 会社名 | 入力中部をご確認ください。<br>株式会社ボーダーボーダー<br><u>表示</u> | ,<br>, |
|                           |                         |     | ۲۵۳ مر                                     |        |

完了

6. 登録したメールアドレスにメールが送信されます

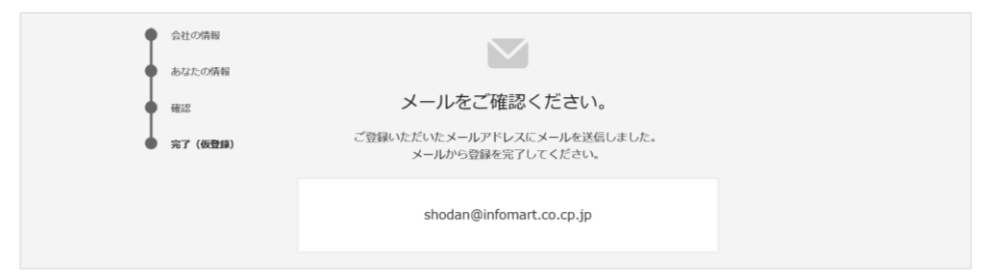

## 7. 届いたメールのURLをクリックすると、登録が完了します

| ×× ××様、ユーザー登録を完了してください                                            |
|-------------------------------------------------------------------|
| <btobブラットフォーム 請求書=""> (post-master@infomart.co.jp)</btobブラットフォーム> |
| ×× ××様、ユーザー登録を完了してください                                            |
| 株式会社〇〇<br>×× ×× 様                                                 |
| <u>BtoBプラットフォーム</u> 請求書へのご登録ありがとうございます。                           |
| こちらをクリックしてユーザー登録を完了してください。                                        |
|                                                                   |
| L ******重要、」」」。5世**********************************               |

| STEP1 案内状の信報を入力 | <b>STEP2</b> ユーザー情報を入力 | STEP3 仮登録完了メールを<br>確認し、承認する | 完了 取引先登録完了 |
|-----------------|------------------------|-----------------------------|------------|
|                 |                        |                             |            |

8. 「BtoBプラットフォーム」にログインします。ご利用ください。

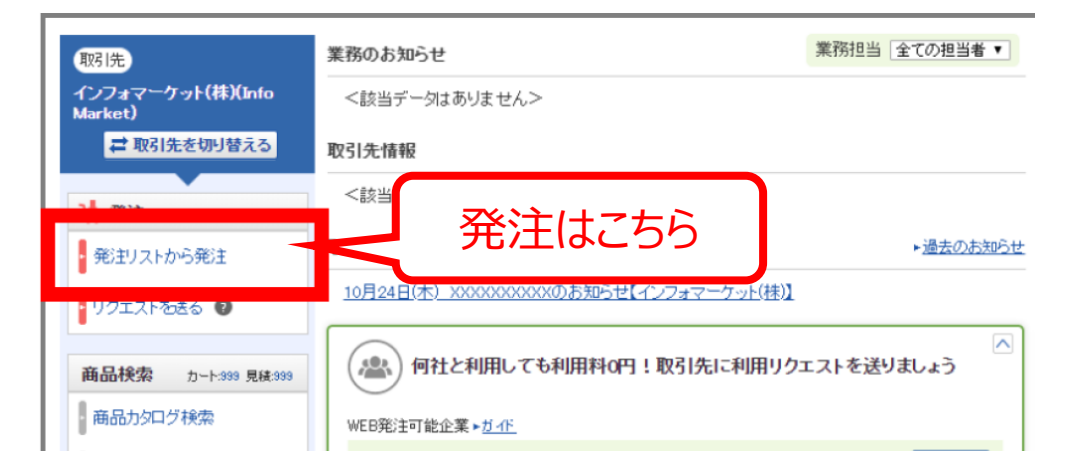

※ご利用いただくサービスによってログイン後の画面は異なります。(上記は、BtoBプラットフォーム受発注ライトのTOP画面です)

- 4 -